## Signing on to Blackboard

You are ready to take a course at Schenectady County Community College and you are told you need to log into Blackboard. What is Blackboard? It is a learning management system, or LMS, that allows you to access information about your course, such as the course syllabus. It can also contain readings assignments, and access to online course material.

## How do we get started?

You want to use the My SCCC Portal. You can get there, and then to Blackboard, by performing the following:

- 1. Go to the SCCC website
- 2. Select (click on) the MySCCC button in the top right corner. (it is the orange one)
- 3. Sign in using your email username and password to the SCCC Portal

If you do not know these, please contact the SCCC Help Desk at: (518) 381-1487

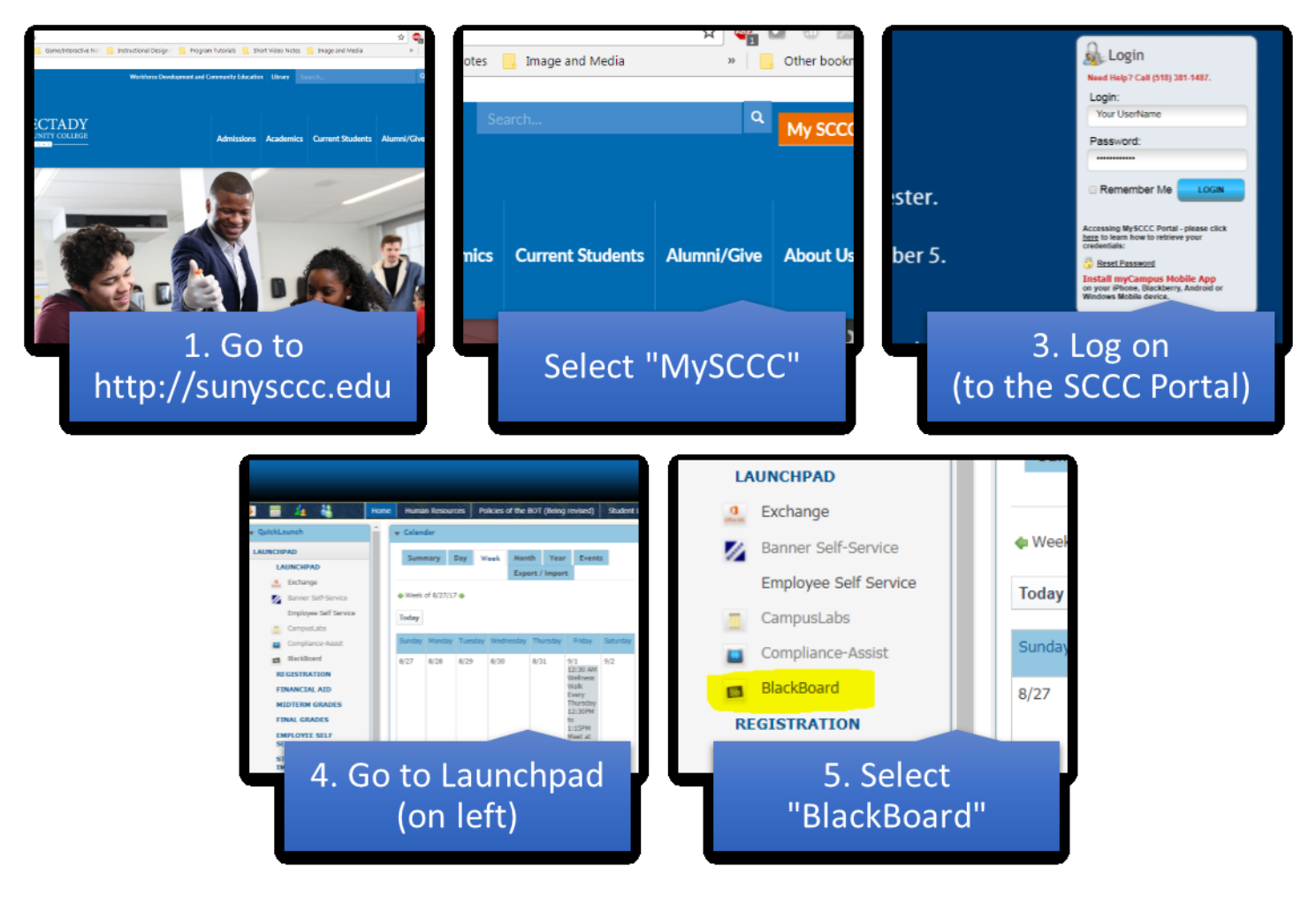

- 4. Look to the left column and notice the "Launchpad"
- 5. Scroll down and select (click on) the "BlackBoard" link

That is it. You are now in Blackboard. You should take a look at the institution page and notice your courses are on the top right corner as well as on the "courses" tab.

Now that you are in Blackboard, you can get started on completing your course work and getting your degree.

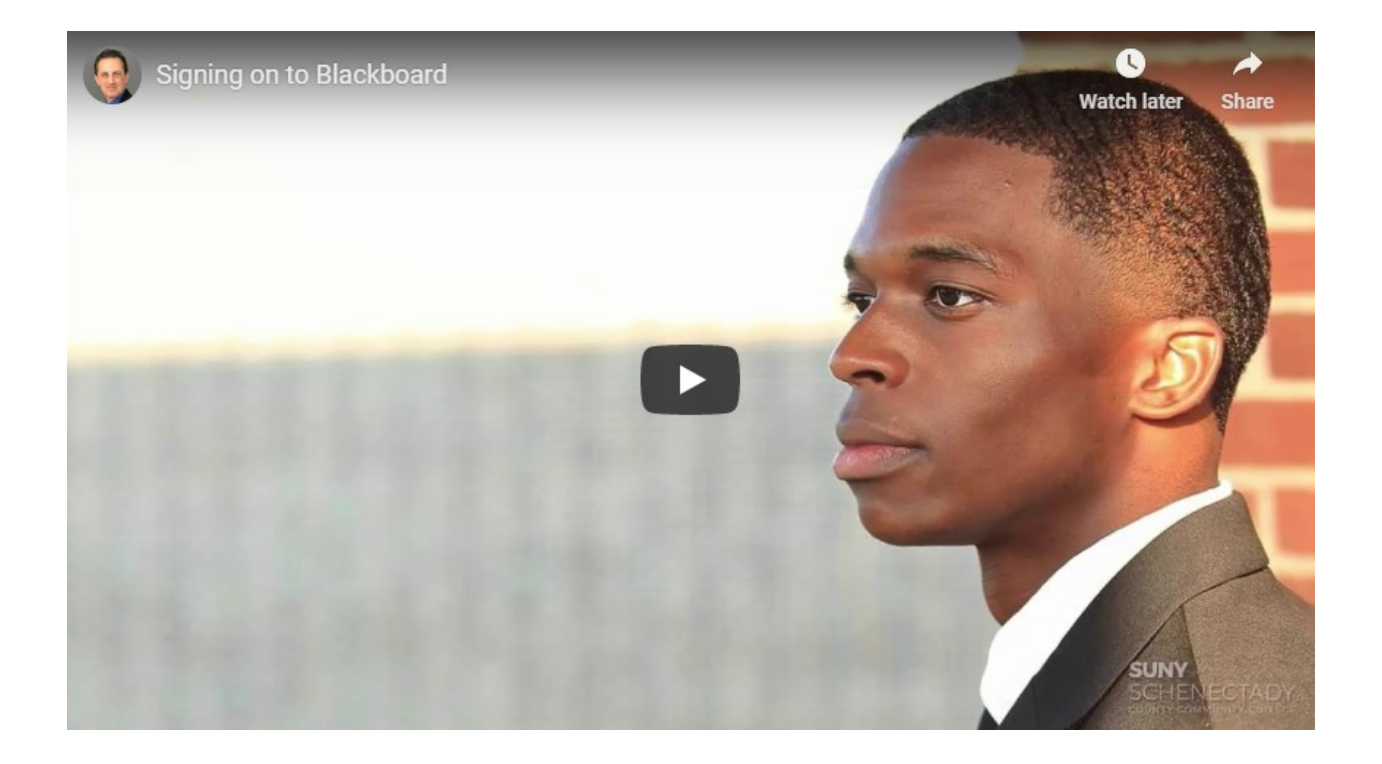